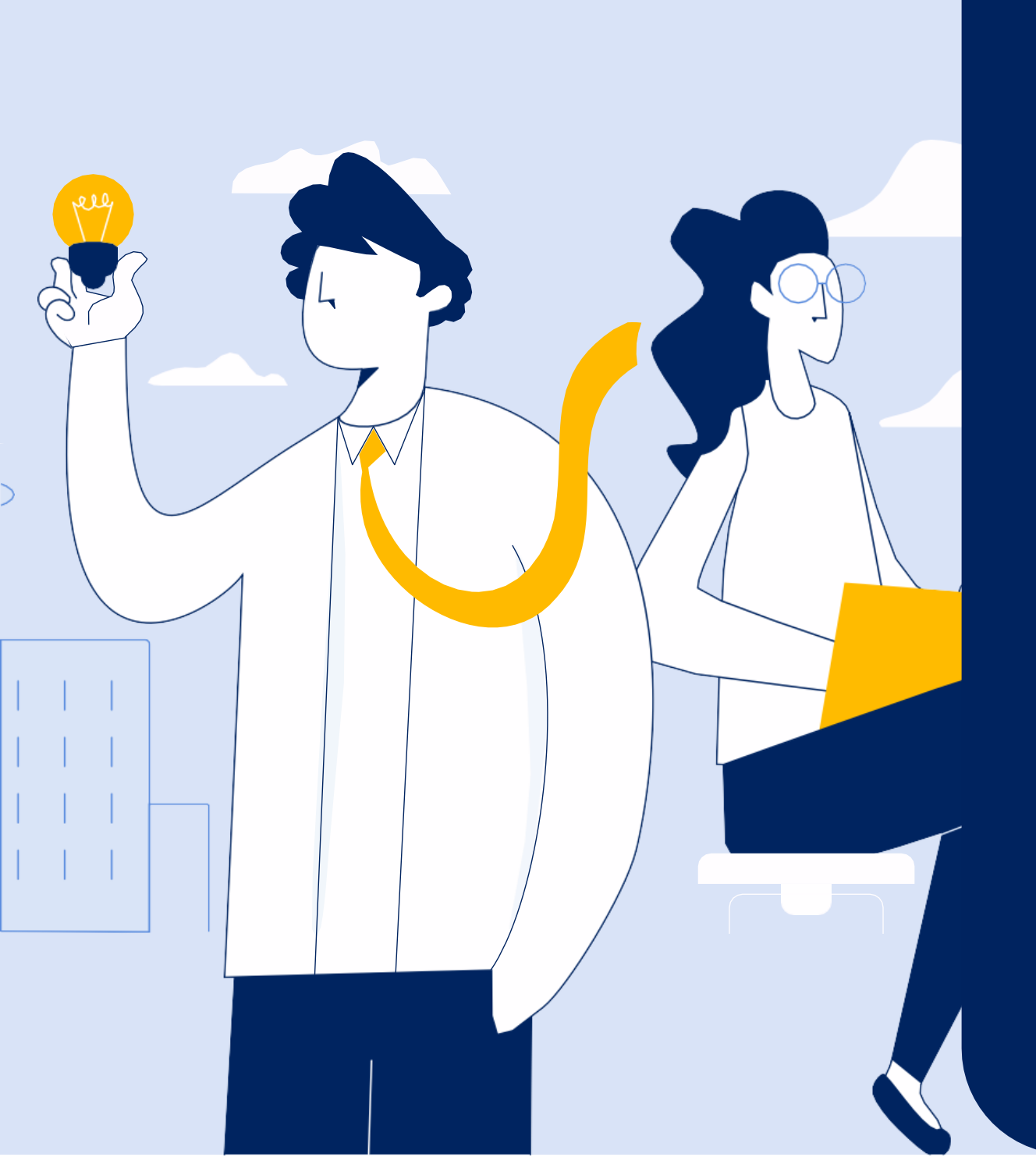

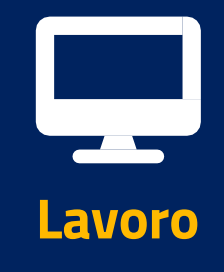

**Portale delle Prestazioni Occasionali – PrestO** Libretto Famiglia (scelta profilo, registrazione utilizzatore, inserisci lavoratore, inserisci prestazione)

**Tutorial Servizio PrestO – Gestione Libretto** famiglia per Utilizzatori (datori di lavoro) – Parte 1

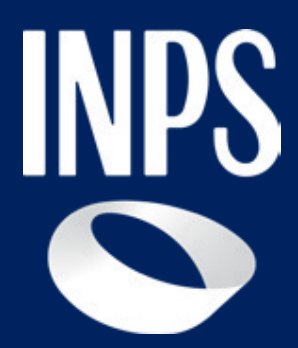

# Portale delle Prestazioni Occasionali - PrestO

## A chi è rivolto il servizio

A tutti i datori di lavoro, utilizzatori del Libretto Famiglia che hanno esigenza di remunerare lavoratori per prestazioni occasionali. Gli utilizzatori del Libretto di Famiglia hanno la possibilità di pagare attraverso lo strumento in questione piccoli lavori domestici e piccoli lavori di giardinaggio, l'assistenza domiciliare a minori, persone anziane o disabili, le lezioni di insegnamento supplementare.

Si ricorda che gli utilizzatori possono avvalersi di più prestatori (lavoratori) entro i limiti economici di 10.000 euro annui, di cui solo 2.500 euro per lo stesso prestatore (lavoratore registrato nel Portale delle Prestazioni Occasionali).

## Quando utilizzarlo

Gli utilizzatori possono fare ricorso alle **prestazioni occasionali** guando, per esigenze contingenti, necessitano di prestazioni di lavoro di basso valore economico.

## **Come accedere**

E' possibile raggiungere il servizio dalla scheda servizio «Prestazioni di lavoro occasionale: Libretto famiglia», inserendo nel motore di ricerca del portale INPS «Libretto famiglia». All'interno della scheda è presente il pulsante Accedi all'Area tematica. Cliccando sul pulsante puoi accedere al servizio inserendo nella maschera di autenticazione le tue credenziali SPID, CIE, CNS ed eIDAS.

## Descrizione del servizio

Il servizio presuppone la registrazione su MyInps e in piattaforma degli utilizzatori (datore di lavoro) e dei prestatori (lavoratori). La registrazione è necessaria la prima volta che si accede.

Mostra la scrivania dell'utente registrato che si articola nelle sezioni:

- I tuoi lavoratori
- Ultime prestazioni (mostra solo le ultime due)
- Attività in corso (per verificare lo stato delle attività e richiedere il rimborso di risorse non utilizzate)
- Il tuo portafoglio
- Tutte le attività dedicate a te.

Le principali **funzionalità** disponibili nel servizio per gli **utilizzatori** sono: Registrazione Utilizzatore Libretto Famiglia

- Aggiungi Lavoratore
- Visualizza Dettaglio Lavoratore
- Inserisci Prestazione
- Pagamenti Immediati
- Rimborsi

# Accesso al portale delle prestazioni Occasionali

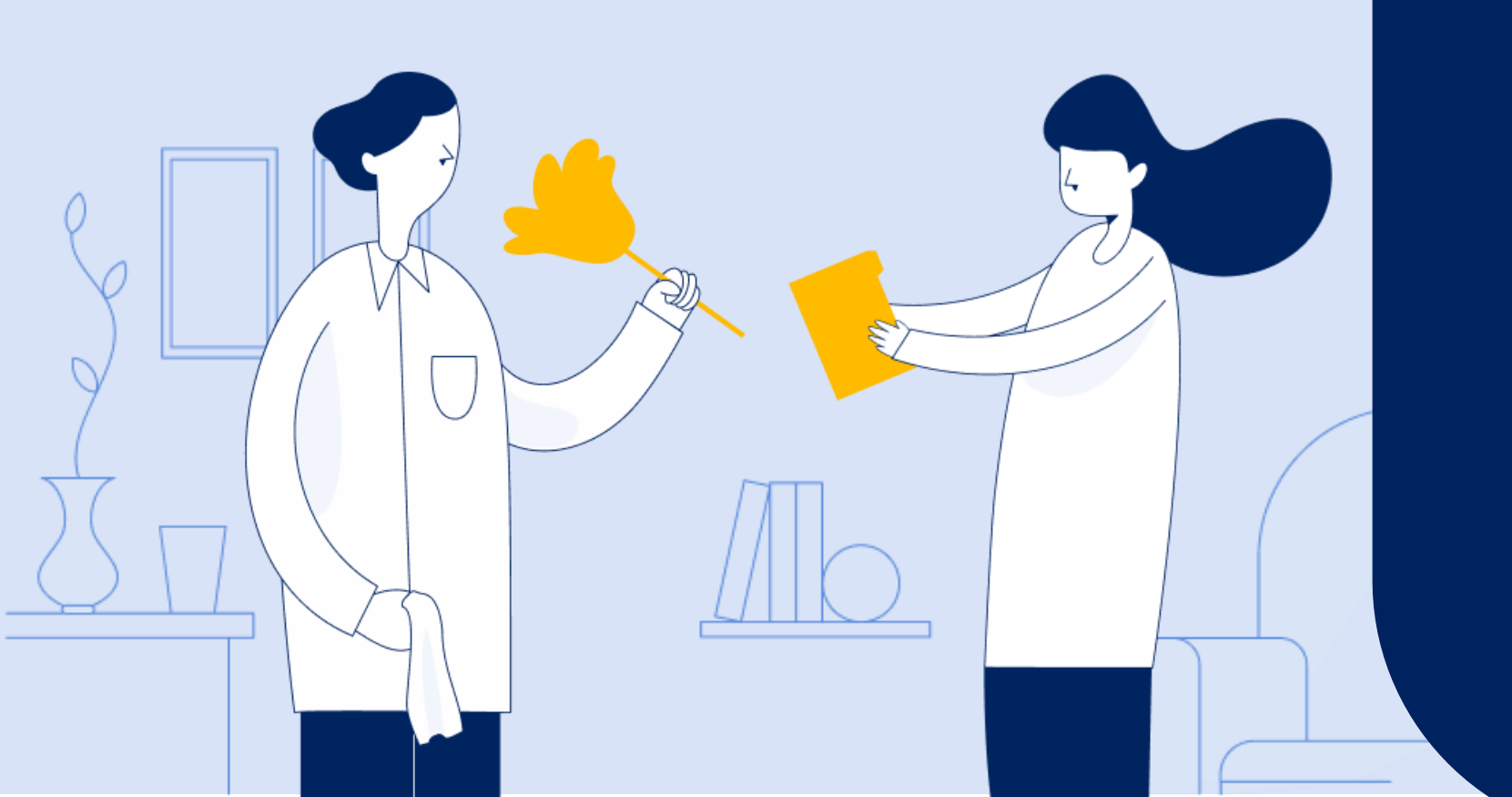

## Accesso al portale delle prestazioni Occasionali - Prestazioni Occasionali Libretto Famiglia

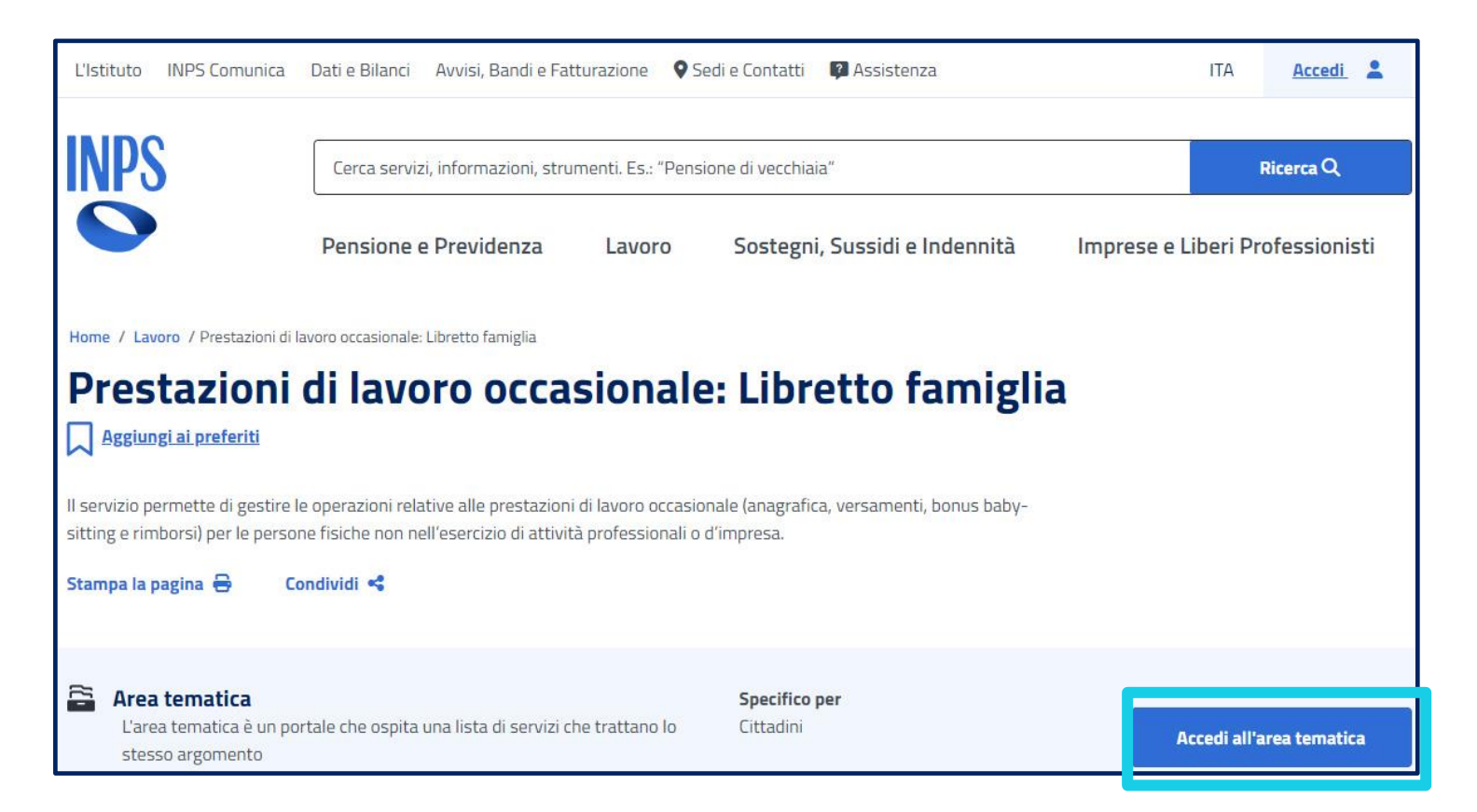

Ţ

istituto Inps Comunica Dati e Bilanci Avvisi, Bandi e Fatturazione Sedi e Contatti Assistenza Amministrazione trasparente Dichiarazione di accessibilità INPS Pensione e Previdenza Lavoro Sostegni, Sussidi e Indennità Imprese e Liberi Professionisti 🖌 / Tutti i servizi / Autenticazione **1** Autenticazione PIN SPID CIE CNS eIDAS SPID è il sistema di accesso che consente di utilizzare, con un'identità digitale unica, i servizi online della Pubblica Amministrazione e dei privati accreditati. Se sei già in possesso di un'identità digitale, accedi con le credenziali del tuo gestore. Se non hai ancora un'identità digitale, richiedila ad uno dei gestori. Nota: si informa che non è consentito l'accesso mediante credenziali SPID, CIE, CNS o eIDAS intestate a soggetti minorenni. L'INPS consente a chi esercita la potestà genitoriale di accedere ai servizi online per i figli minorenni attraverso la "Delega dell'identità digitale". Maggiori informazioni su SPID sped AgID Agenzia per I'Italia Digitale

Premi il pulsante in basso a destra «Accedi all'area tematica»

Premi il pulsante «Entra con SPID» e seleziona il tuo gestore

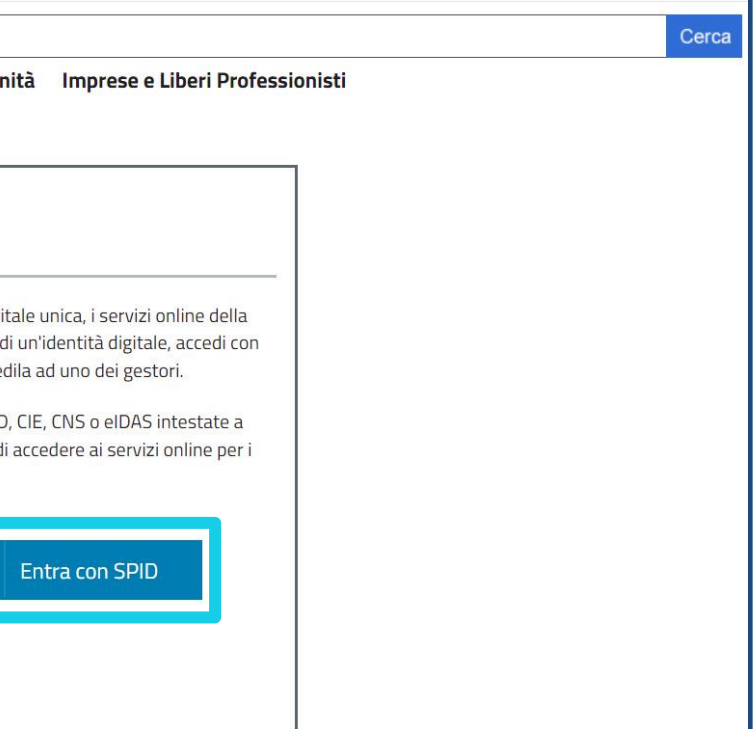

MyINF

## Accesso al portale delle prestazioni Occasionali - Libretto Famiglia - PrestO

| L'Istituto INPS Comunica D                                                                                                    | ati e Bilanci Avvisi, Bandi e Fatturazione                                                                                                    | e Sedi e Contatti | Assistenza Amministrazione trasparente Dich | iarazione di accessibilità ITA MyINPS |  |
|----------------------------------------------------------------------------------------------------|----------------------------------------------------------------------------------------------------|-------------------|---------------------------------------------|---------------------------------------|--|
| INPS                                                                                                    | Cerca servizi, informazioni, st                                                                                                    | rumenti. Es.: "F  | Pensione di vecchiaia"                      | Ricerca Q                             |  |
|                                                                                                    | Pensione e Previdenza                                                                                                    | Lavoro            | Sostegni, Sussidi e Indennità               | Imprese e Liberi Professionisti       |  |
| Home / Tutti i servizi / Pres                                                                                                    | tazioni di Lavoro Occasionale e Libretto fa                                                                                                    | ımiglia           |                                             |                                       |  |
| PrestO                                                                                                    |                                                                                                    |                   |                                             |                                       |  |
| A Home                                                                                                    |                                                                                                    |                   |                                             |                                       |  |
| <ul> <li>Drestazioni Occa</li> <li>Ciao MARIA,</li> <li>hai effettuato l'accesso sul nuovo portale denomoregolare la disciplina del Lavoro Occasionale.</li> <li>La normativa (art. 54 del D.L. 24 aprile 2017, n. 55 2017, n. 96) prevede che gli utilizzatori (datori di prestazioni di lavoro occasionale ai prestatori (lavorme contrattuali:         <ul> <li>il Libretto Famiglia: può essere utilizzato dal nell'esercizio di attività imprenditoriale o prossoggetti (professionisti, lavoratori autonomi, fondazioni ed altri enti di natura privata) e data</li> </ul> </li> </ul> | casionali<br>ninato PrestO che ha il compito d<br>50, convertito nella L. 21 giugno<br>lavoro) possano richiedere<br>voratori), secondo due diverse<br>Ile persone fisiche non<br>ofessionale;<br>5 essere utilizzato dagli altri<br>, imprenditori, associazioni,<br>alle pubbliche amministrazioni. | li                |                                             |                                       |  |

# Homepage - Scelta del profilo con cui operare

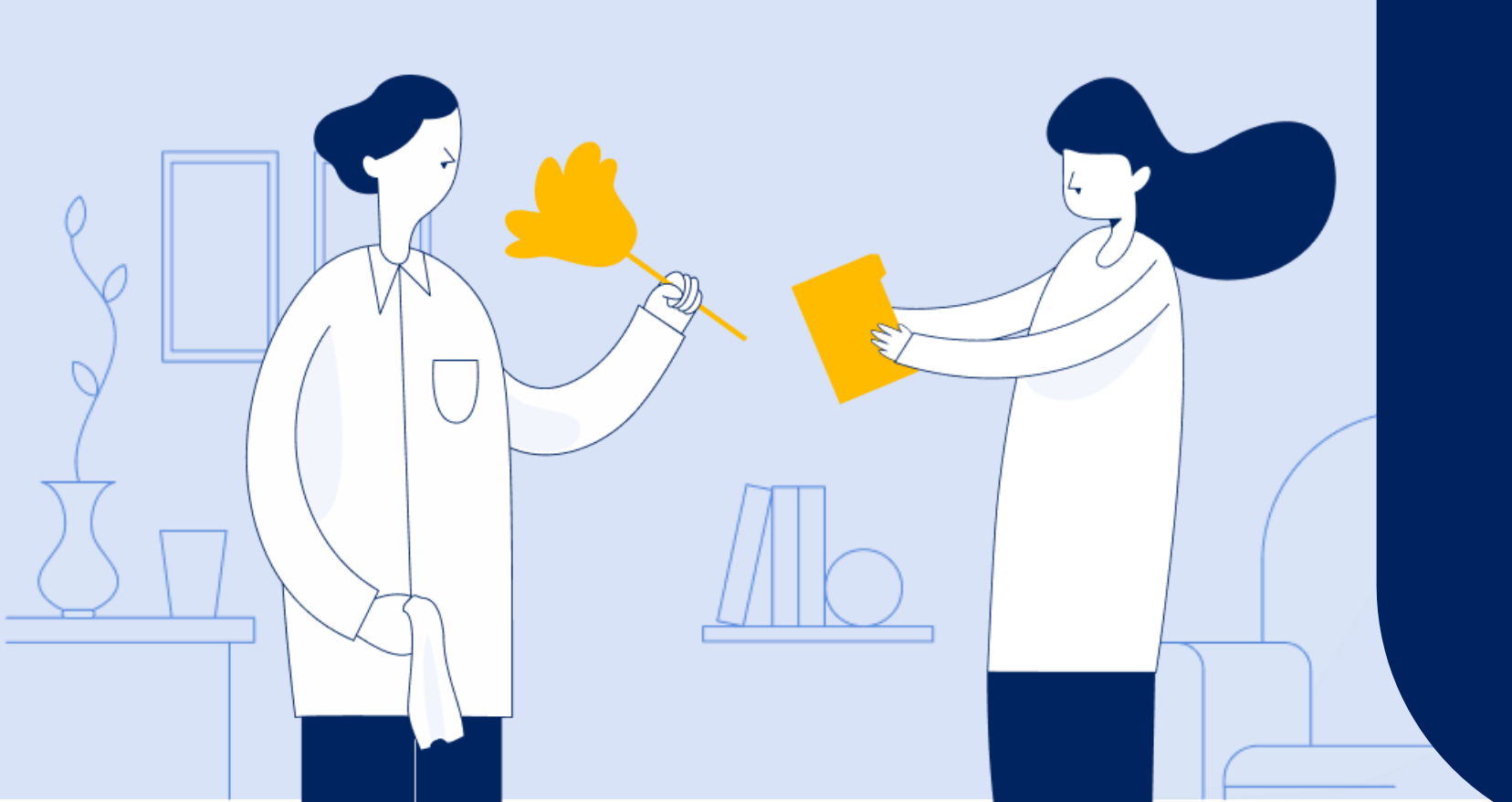

## Homepage - Scelta del profilo con cui operare nel portale del servizio PrestO

Ţ

|                                                                       | <b>.</b>                                             |                           | 3                                          |                                       |           |
|-----------------------------------------------------------------------|------------------------------------------------------|---------------------------|--------------------------------------------|---------------------------------------|-----------|
| DELEGATI PA<br>Delegato: SERGIO                                       | SOCIETA' SPORTIVA STE<br>Società sportiva steward st | WARD STADI<br>adi: SERGIO |                                            | PATRONATI E INTERMEDIA                | ARI       |
| Seleziona                                                             |                                                      | Seleziona                 |                                            |                                       | Seleziona |
| Scegli il tipo di profilo                                             | con cui vuoi registi<br>o                            | rarti<br>ø                |                                            |                                       | 0         |
| Scegli il tipo di profilo<br>UTILIZZATORE<br>Datore di lavoro: SERGIO | Con cui vuoi regist                                  | rarti<br>0                | EREDE - LIBRETTO<br>Erede del datore di la | FAMIGLIA                              | 0         |
| Scegli il tipo di profilo<br>UTILIZZATORE<br>Datore di lavoro: SERGIO | Con cui vuoi regist                                  | rarti<br>o                | EREDE - LIBRETTO<br>Erede del datore di la | FAMIGLIA<br>voro: SERGIO<br>Seleziona | 0         |

La sezione "Scegli il profilo con cui entrare nel servizio" ti mostra i profili per i quali risulti già registrato e i profili per i quali non serve registrarsi.

La sezione "Scegli il tipo di profilo con cui vuoi registrarti" ti presenta i profili per i quali ti puoi registrare ed operare all'-interno del sistema. Come Utilizzatore devi selezionare la card corrispondente a "Utilizzatore Libretto Famiglia". Se ti sei già registrato come Utilizzatore la card apparirà con fondo blu e scritte bianche. Se non appare evidenziata in tal modo, devi prima registrarti nella sezione "Scegli il tipo di profilo..." come mostrato nelle slide successive.

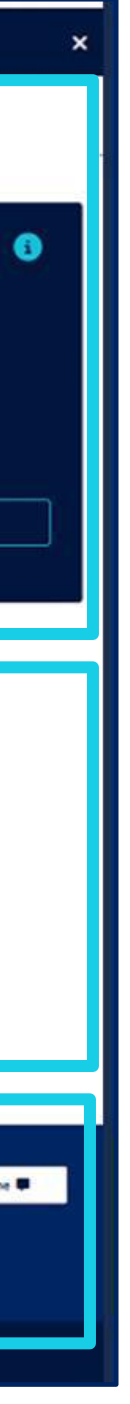

# Registrazione Utilizzatore Libretto Famiglia

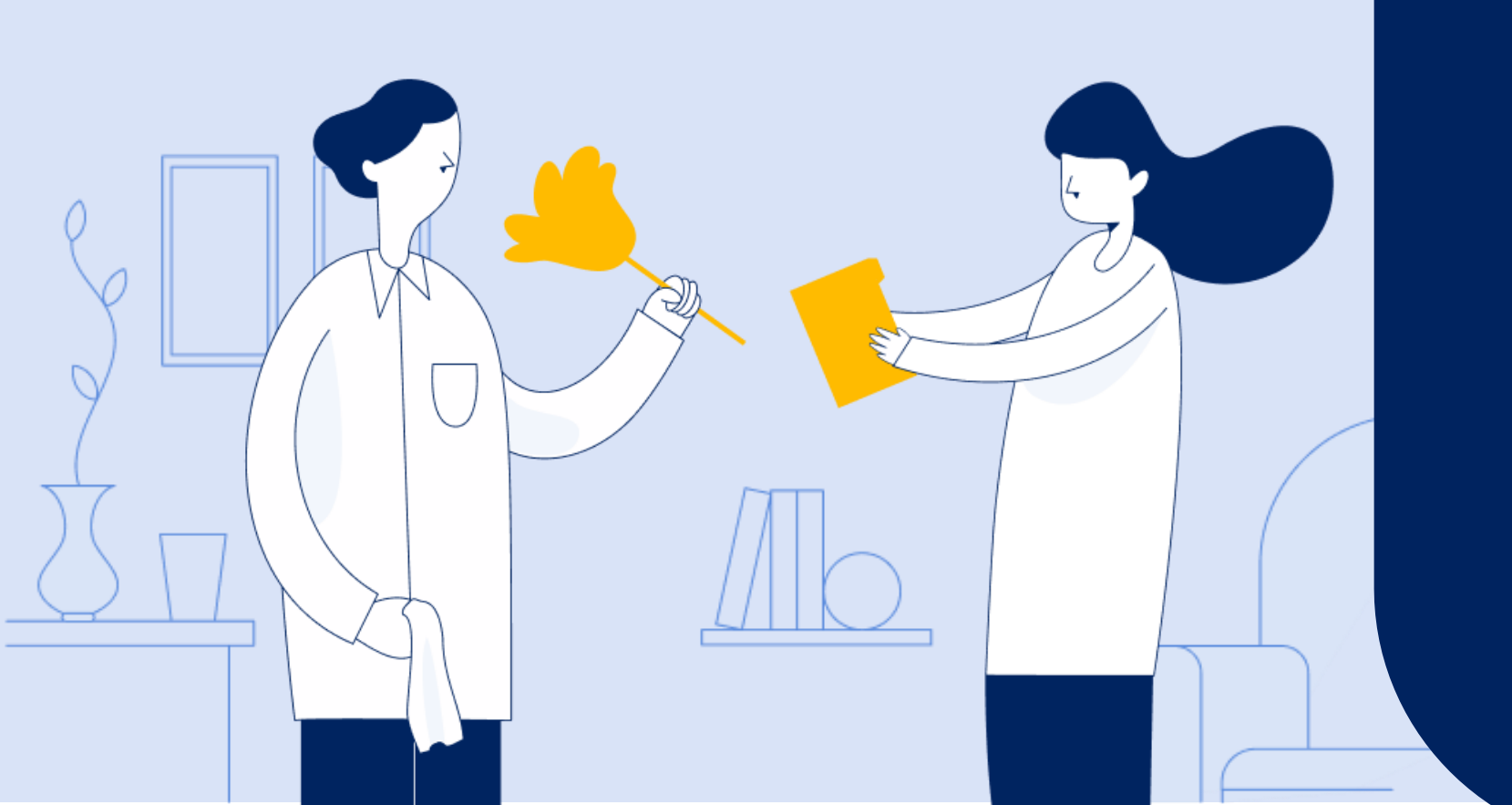

## **Registrazione Utilizzatore Libretto Famiglia**

Ţ

| entrare nella Scrivania come Utilizzatore è necessario effettuare la registrazione al servizio. Sel                                                                                                    | eziona il tipo di prestazioni a cui sei interessato e continua.                                                                                                    |
|----------------------------------------------------------------------------------------------------|----------------------------------------------------------------------------------------------------|
| LIBRE I I O FAMIGLIA<br>Nell'ambito <b>familiare</b> , nei limiti economici stabiliti dalla norma, potrai far svolgere le<br>seguenti attività:<br>• piccoli lavori domestici, compresi lavori di giardinaggio, di pulizia o di manutenzione<br>• assistenza domiciliare ai bambini e alle persone anziane, ammalate o con disabilità<br>• insegnamento privato supplementare<br>Continua | <ul> <li>Nell'ambito dei limiti economici stabiliti dalla norma, possono utilizzare il contratto di prestazioni occasionali gli utilizzatori, compresa la pubblica amministrazione, fatta eccezione per:</li> <li>coloro hanno alle proprie dipendenze più di 10 lavoratori subordinati a tempo indeterminato</li> <li>le imprese del settore agricolo</li> <li>le imprese dell'edilizia e di settori affini, le imprese esercenti l'attività di escavazione o lavorazione di materiale lapideo, le imprese del</li> </ul> |
|                                                                                                    | Leggi di più<br>Continua                                                                                                    |
| Indietro                                                                                                    |                                                                                                    |

## Stai effettuando la registrazione al servizio Libretto Famiglia

Non risulti ancora registrato al servizio Prestazioni occasionali.Clicca su conferma per effettuare la registrazione in pochi passi

Attraverso la card «Utilizzatore» presente nella apposita sezione della homepage, puoi registrarti come utilizzatore Libretto Famiglia o utilizzatore Contratto Prestazione Occasionale – Azienda. Premi il pulsante «Conferma» sotto «Libretto Famiglia» per la registrazione come Utilizzatore Libretto Famiglia.

- Limiti compensi annuali:
- per ciascun prestatore, con riferimento alla totalità degli utilizzatori, 5.000 euro;
- per ciascun utilizzatore, con riferimento alla totalità dei prestatori, 10.000 euro;
- prestazioni complessivamente rese da ogni prestatore in favore del medesimo utilizzatore, per compensi di importo non superiore a 2.500 euro

La registrazione, previa conferma, è organizzata mediante due passaggi mostrati nelle prossime schermate:

- Inserimento dati anagrafici
- Dichiarazioni di responsabilità

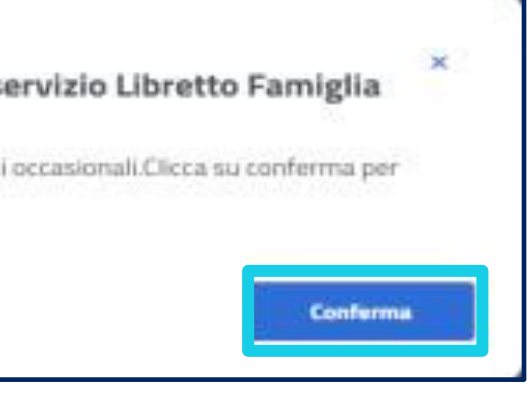

## Registrazione Utilizzatore Libretto Famiglia - primo passaggio «Inserimento dati anagrafici»

Ţ

| I tuoi Dati                                                                          |                                                 |                                     | 2<br>Dichiarazioni                      |
|--------------------------------------------------------------------------------------|-------------------------------------------------|-------------------------------------|-----------------------------------------|
| Controlla i tuoi dati                                                                |                                                 |                                     |                                         |
| I tuoi dati sono stati recuperati dalle<br>eventuali dati mancanti.                  | banche dati della Pubblica Amministrazione. Pot | rai comunque modificare i dati prec | ompilati se non li ritieni corretti e i |
| Dati anagrafici                                                                      |                                                 |                                     |                                         |
| Codice Fiscale                                                                       | Nome                                            | Cogno                               | ome                                     |
| Naziono di nacrita                                                                   | IRIS<br>Provincia di paccita                    | Formu                               | na di nascrita                          |
| Italia                                                                               | Provincia di nascita                            | Lomu                                | ine unidatild                           |
| Data di nascita                                                                      | Genere                                          |                                     |                                         |
| 30 giu                                                                               | Femmina                                         |                                     |                                         |
| Domicilio uguale a residenza                                                         | Comune di dominilio                             | Can di domicilio                    | Indirizza di damir                      |
|                                                                                      |                                                 | cap di donneno                      |                                         |
|                                                                                      | ×                                               | ~                                   | ~                                       |
| Seleziona                                                                            |                                                 |                                     |                                         |
| obbligatorio                                                                         |                                                 |                                     |                                         |
| Seleziona<br>obbigatorio<br>I tuoi contatti pe<br>Indirizzo emait<br>Telefono fisso: | ersonali                                        | Indirizzo PEC:<br>Cellulare:        |                                         |

Il primo passaggio riguarda l'inserimento dei tuoi dati anagrafici. In questa maschera dovrai inserire solo i dati di domicilio (se diversi dalla residenza) in quanto i dati anagrafici veri e propri e i dati di residenza sono precompilati con recupero di quelli già registrati nell'anagrafica presente negli archivi dell'Istituto. In questo passaggio potrai anche visualizzare i contatti cellulare e e- mail/ PEC che hai registrato nella tua area MyInps. Per modificarli devi accedere di nuovo all'area MyInps.

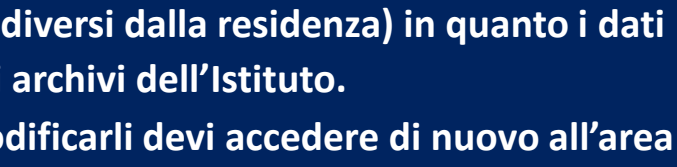

Registrazione Utilizzatore Libretto Famiglia - secondo passaggio - Dichiarazioni di responsabilità e Informativa Trattamento dati personali.

| I tupi Dati                                                                                                    | 2<br>Dichiarazioni |
|----------------------------------------------------------------------------------------------------|--------------------|
| <b>ichiarazioni</b><br>ompleta le dichiarazioni per proseguire con la registrazione al profilo "Utilizzatore – Libretto Famiglia".                                                                                                    |                    |
| Assunzione di responsabilità<br>Dichiaro di non fare ricorso a prestazioni di lavoro occasionale per l'esercizio dell'attività professionale o d'impresa.<br>Consapevole delle responsabilità anche penali derivanti dal rilascio di dichiarazioni mendaci ai sensi degli artt. 75 e 76 del decreto del<br>Presidente della Repubblica n. 445 del 28 dicembre 2000 assumo l'impegno a comunicare tempestivamente all'Inps qualsiasi<br>variazione della situazione sopra descritta. | Accetto            |
| Privacy<br>Confermo di aver letto e di accettare i termini e condizioni sulla privacy                                                                                                    | Accetto            |
| Indietro                                                                                                    | Conferma           |

Il secondo passaggio riguarda l'accettazione delle assunzioni di responsabilità e i termini sulla privacy.

Per quanto riguarda l'informativa sulla privacy, potrai mettere la spunta solo dopo aver preso visione delle finalità e modalità del trattamento dati, accedendo al link presente in pagina.

Alla chiusura della finestra in popup, è possibile procedere con la spunta nell'apposito riquadro. Premi il pulsante Conferma per procedere.

# Scrivania Utilizzatore Libretto Famiglia

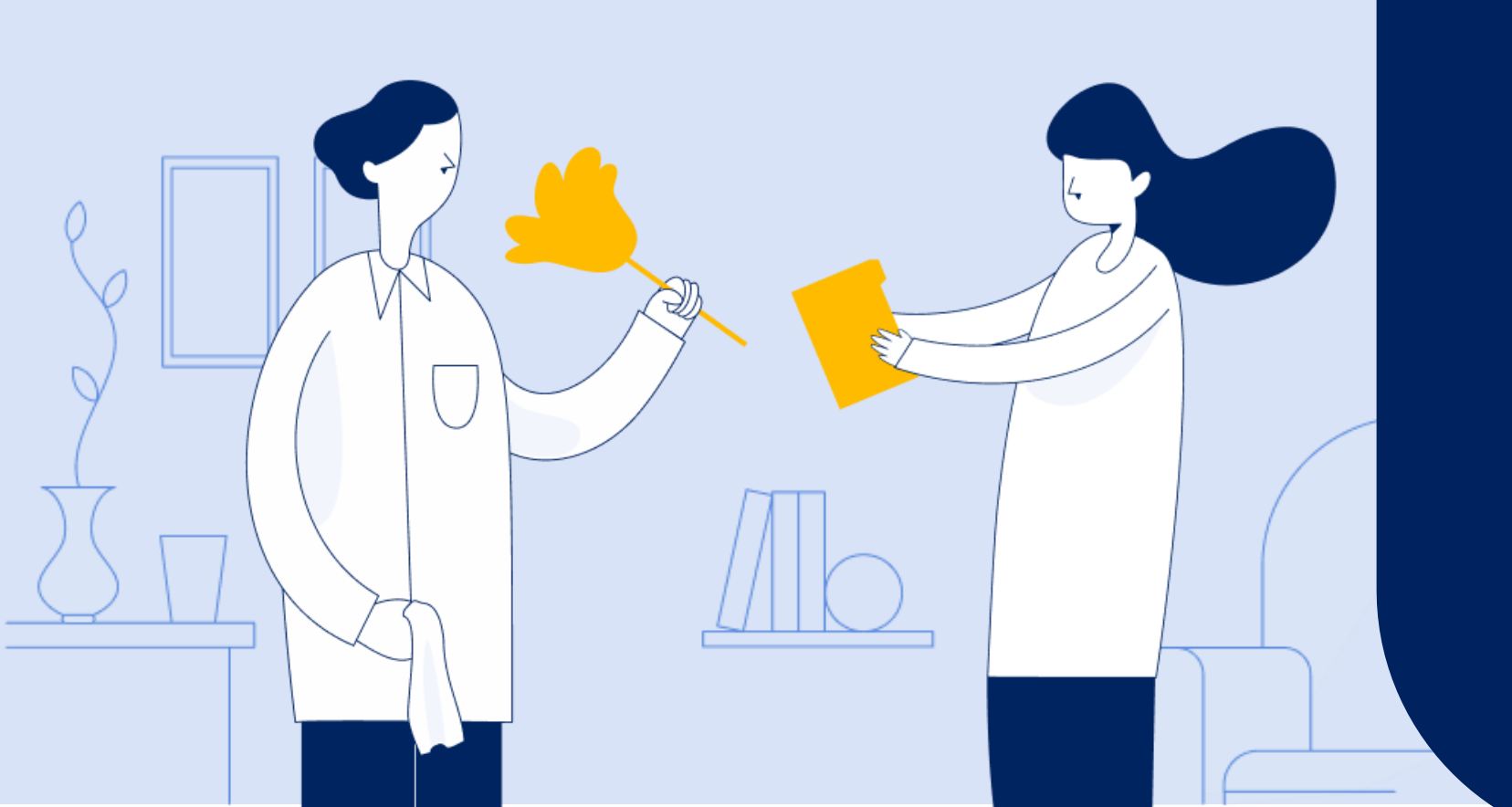

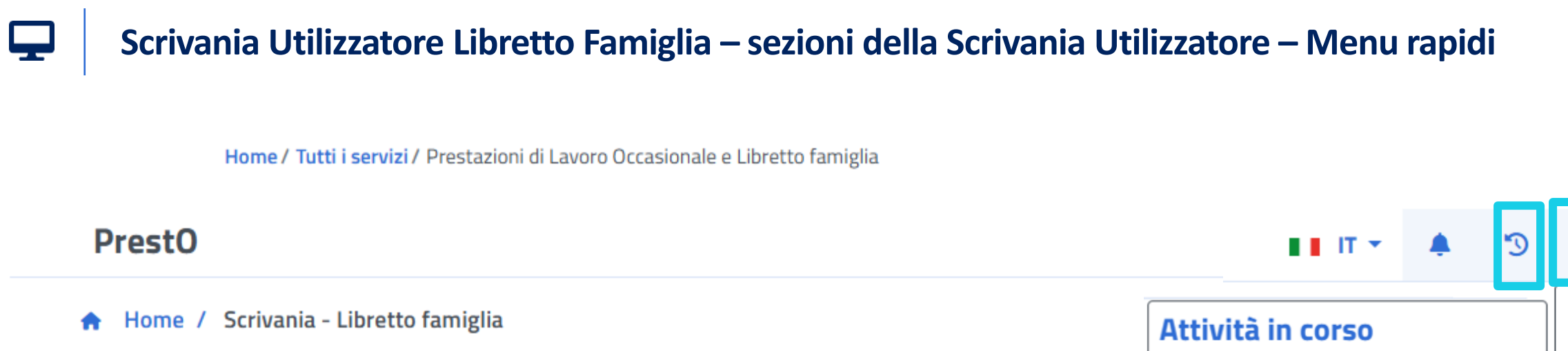

# Scrivania NADIA LARCHER

Utilizzatore - Libretto famiglia 📽

| Attività in corso                                   |
|-----------------------------------------------------|
| Rimborso Inserito                                   |
| ll rimborso di 13,00 € richies                      |
| Rimborso Inserito                                   |
| ll rimborso di 41,00 € richies                      |
| Rimborso Inserito                                   |
| ll rimborso di 1.000,00 € rich                      |
| <u>Vai a tutte le attività in</u><br><u>corso</u> → |
| Prestazioni salvate in bozza                        |
| Non ci sono prestazioni salvate in<br>bozza         |
| Cronologia                                          |
| Nuovo luogo di lavoro                               |
| Hai aggiunto un nuovo luogo →<br>di                 |

Sulla tua «Scrivania» hai a disposizione le varie funzionalità consentite al tuo profilo. Cliccando sul tuo nome e cognome in alto a destra puoi Gestire i tuoi dati anagrafici, tornare all'home del servizio o uscire.

Tramite l'iconcina dell'orologio accanto al tuo nome puoi invece accedere alle sezioni della Scrivania relative a «Attività in corso» e «Prestazioni salvate in bozza». Man mano che operi nella scrivania trovi tracciate le attività nella sezione Cronologia.

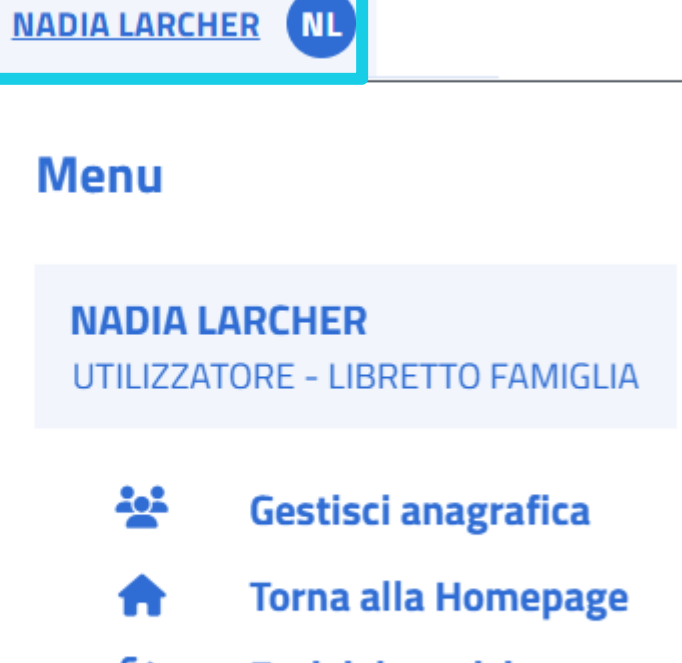

(→ Esci dal servizio

## Scrivania Utilizzatore Libretto Famiglia – sezione della Scrivania Utilizzatore – I tuoi lavoratori

## I tuoi lavoratori

Ţ

In questa sezione puoi visualizzare gli ultimi due lavoratori utilizzati o i tuoi lavoratori "preferiti". Dall'elenco puoi selezionare i tuoi lavoratori "preferiti"

| Lavoratore                | Anno 2022  | Lavoratore                 |
|---------------------------|------------|----------------------------|
| Compenso erogato: 18,00 € |            | Compenso erogato: 136,00 € |
| Nuova prestazione +       | Visualizza | Nuova prestazione +        |

Nella sezione della Scrivania «I tuoi lavoratori» puoi aggiungere con l'apposito pulsante un nuovo Lavoratore, a condizione che si sia già registrato nella sezione Prestatori del portale PrestO mostrata a pag. 7. Puoi visualizzare l'elenco dei lavoratori cliccando su «Vai all'elenco lavoratori». Puoi anche:

- Visualizzare le informazioni sugli ultimi due lavoratori con cui hai avuto contratti di lavoro;
- Aggiungere una nuova prestazione svolta dal Lavoratore con l'apposito pulsante
- Fissare una o due card con le informazioni relative ai lavoratori preferiti.
- Overte estima à communicipile anche succede non come succenti levereteri, in tel core non commune succenti cond. Travanci colo il sulce

Aggiungi lavoratore +

Anno 2017

Visualizza

Vai all'elenco lavoratori→

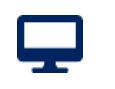

Scrivania Utilizzatore Libretto Famiglia - sezione della Scrivania Utilizzatore – Ultime prestazioni

## Ultime prestazioni

| Prestazioni                                             | 23 Dic 2024                                                              | Prestazioni                                                                   |          |
|---------------------------------------------------------|--------------------------------------------------------------------------|-------------------------------------------------------------------------------|----------|
| Maria Rossi                                             |                                                                          | Angela Tocco                                                                  |          |
| N° Prestazioni: 1<br>Compenso: 8,00 €<br>Costo: 10,00 € | Compenso erogabile: <b>2.494,00 €</b><br>Compenso erogato: <b>6,00 €</b> | N° Prestazioni: <b>3</b><br>Compenso: <b>40,00 €</b><br>Costo: <b>50,00 €</b> | Co<br>Co |
| Visualizza                                              |                                                                          | Visualizza                                                                    |          |
|                                                         |                                                                          |                                                                               | _        |

Ultime prestazioni -> dove puoi vedere nelle due card degli ultimi Lavoratori impiegati le seguenti informazioni:

- le ultime prestazioni svolte che hai inserito;
- gli importi relativi a costo lordo e compenso erogato al lavoratore, con i compensi erogabili nell'anno.

Puoi inoltre visualizzare l'elenco completo delle prestazioni svolte da tutti i lavoratori che hai impiegato, cliccando sull'apposito pulsante in basso a destra.

12 Giu 2024

ompenso erogabile: 2.452,00 € ompenso erogato: **48,00 €** 

## Vai all'elenco prestazioni –

Scrivania Utilizzatore Libretto Famiglia - sezioni della Scrivania Utilizzatore – Attività in corso

## Attivita' in corso

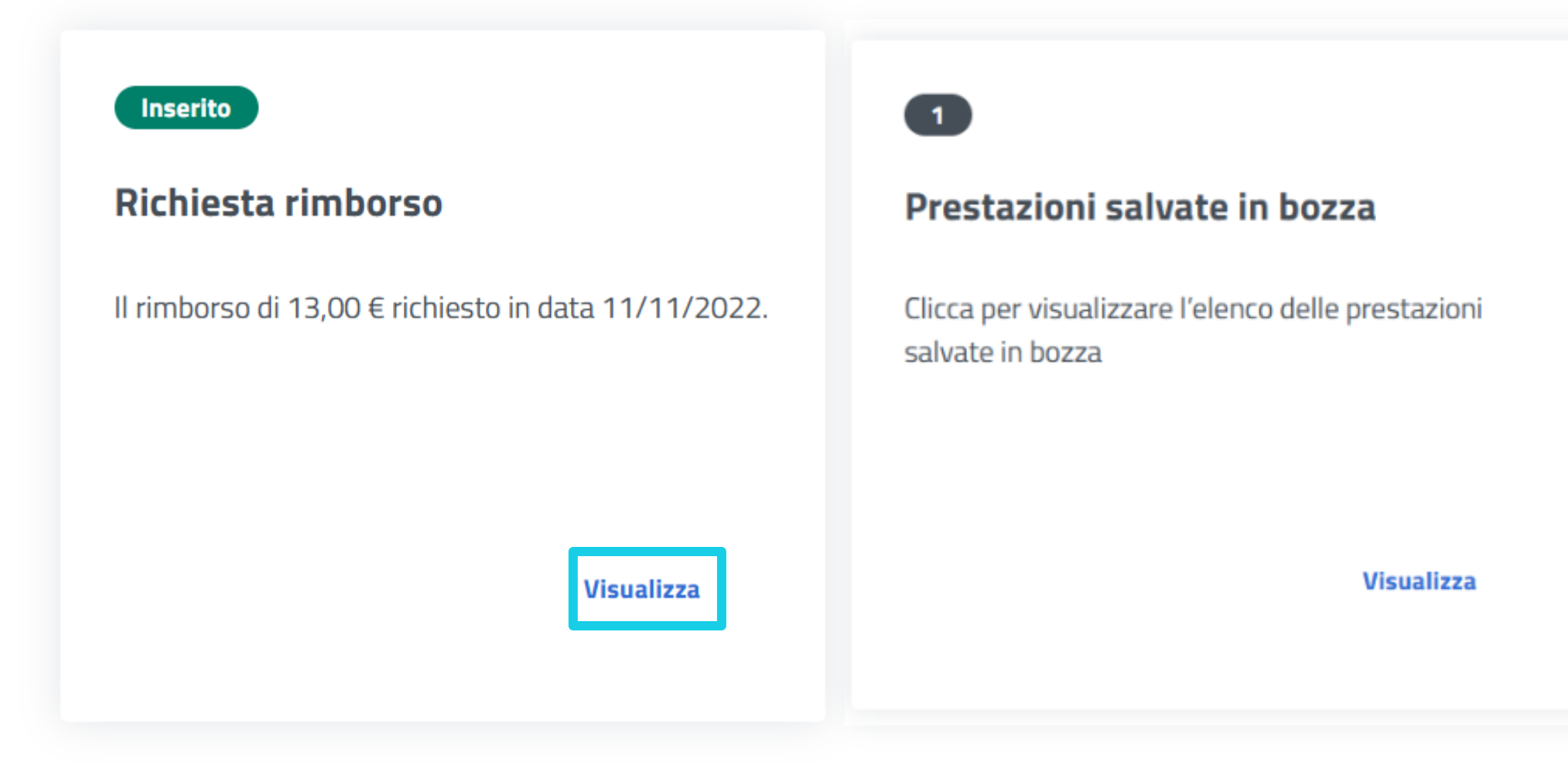

Nella sezione Attività in corso puoi verificare lo stato di ogni tua richiesta a INPS come una richieste di rimborso o una prestazione inserite in bozza. Ad esempio, nel caso di una richiesta di rimborso che hai inserito e inviato a INPS, puoi cliccare sul pulsante «visualizza» per controllare i dati inseriti nell'istanza di rimborso, lo stato di lavorazione e la sede alla quale è stata assegnata. Se hai inserito invece una prestazioni in bozza, puoi completare l'inserimento.

Scrivania Utilizzatore Libretto Famiglia - sezione della Scrivania Utilizzatore – Il tuo portafoglio

## Il tuo portafoglio

## **Portafoglio Elettronico**

Importo disponibile: 705,00 € di cui Bonus: 140,00 €

N. titoli libretto famiglia: 70

**Ricarica il portafoglio** 

## Limite economico annuo 🚯

| Residuo compensi erogabili* | Residuo costi* 🚯 |
|-----------------------------|------------------|
| 10.000,00 €                 | 12.500,00 €      |

\*N.B: I compensi già erogati a prestatori categoria C.8 art.54 - bis sono calcolati nella misura del 75% 🚯

Nella sezione «Il tuo portafoglio» puoi vedere le informazioni sui limiti economici come Utilizzatore citati a pag. 2 e sull'importo complessivo a tua disposizione.

Mediante il pulsante «Ricarica il portafoglio» puoi aggiungere ulteriori importi.

Con il pulsante «Vai al portafoglio elettronico» puoi visualizzare lo storico delle tue operazioni (es. versamenti effettuati).

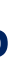

## Limite annuo netto

10.000,00 €

## Vai al portafoglio elettronico ightarrow

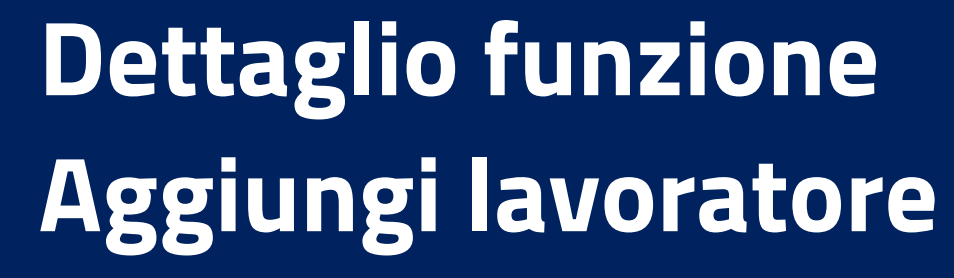

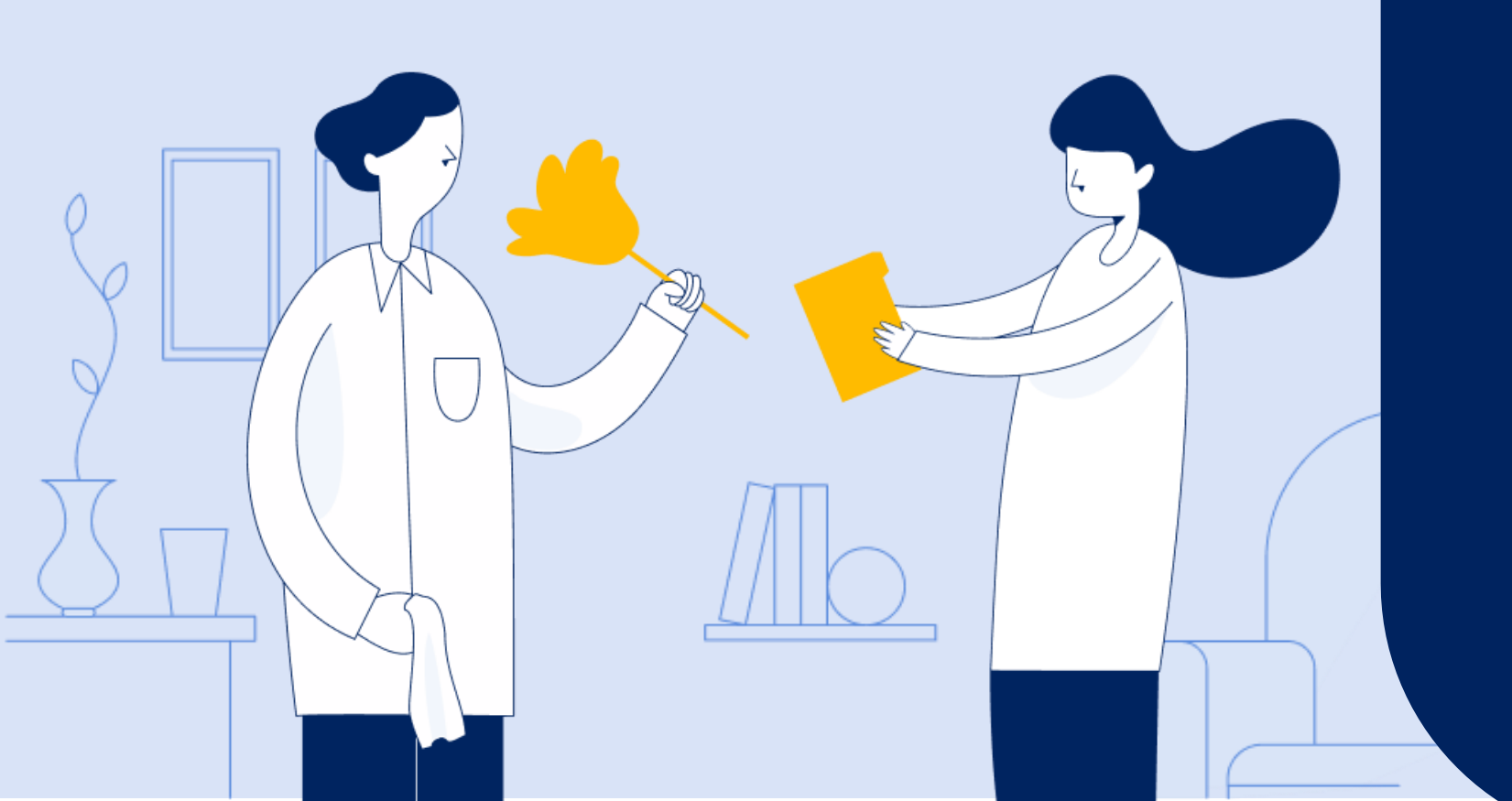

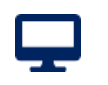

## Scrivania Utilizzatore Libretto Famiglia - sezione della Scrivania Utilizzatore – I tuoi lavoratori – Aggiungi lavoratore

| ri utilizzati o i tuoi<br>oratori "preferiti" |                                                                     | Agg                                                                 |
|-----------------------------------------------|---------------------------------------------------------------------|---------------------------------------------------------------------|
|                                               | • п •                                                               | 4 3                                                                 |
|                                               |                                                                     |                                                                     |
|                                               |                                                                     |                                                                     |
| ottone sottostante                            |                                                                     |                                                                     |
| Cerca Q                                       |                                                                     |                                                                     |
|                                               | ri utilizzati o i tuoi<br>oratori "preferiti"<br>ottone sottostante | ri utilizzati o i tuoi<br>oratori "preferiti"<br>ottone sottostante |

Nella sezione i tuoi lavoratori puoi aggiungere un lavoratore premendo il pulsante «Aggiungi lavoratore+» Si apre una pagina dove potrai inserire il Codice Fiscale del lavoratore da aggiungere perché ha svolto o sta svolgendo prestazioni occasionali per te.

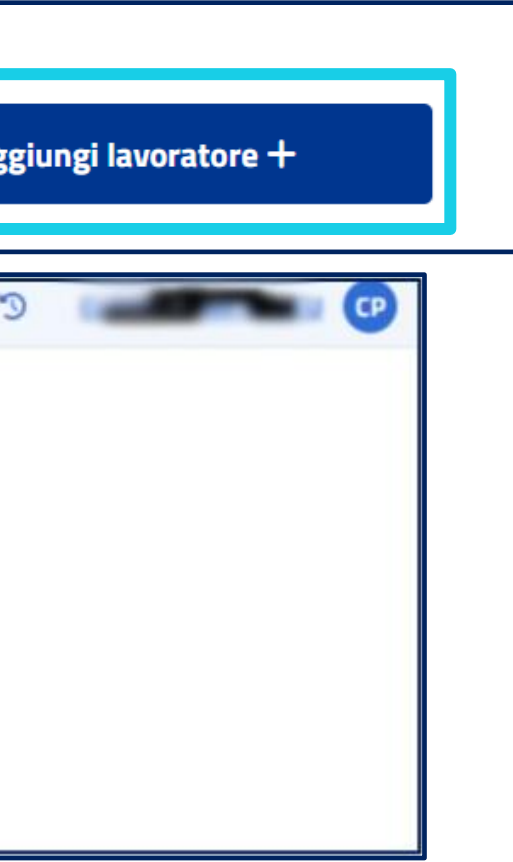

## Scrivania Utilizzatore Libretto Famiglia - sezione della Scrivania Utilizzatore – I tuoi lavoratori – Aggiungi lavoratore

| Nuovo Lavorato                               | re                                                                             |                                                                                                    |   |
|----------------------------------------------|--------------------------------------------------------------------------------|----------------------------------------------------------------------------------------------------|---|
| Per aggiungere un nuovo lavoratore,          | inserisci il relativo codice fiscale e clicca sul bottone sottostante          |                                                                                                    |   |
| Codice fiscale                               | Cerca Q                                                                        |                                                                                                    |   |
| L'utilizzatore non deve a<br>sopra indicato. | ivere in corso, al momento della prestazione, né aver cessato da meno di sei m | esi un rapporto di lavoro subordinato o di collaborazione coordinata e continuativa con il lavoratore | × |
| 1000                                         |                                                                                |                                                                                                    |   |
| Codice Fiscale                               | Nome                                                                           | Cognome                                                                                               |   |
| Categoria lavoratore ()<br>Nessuna           | sezione della Scrivania Utilizzatore – I tuc                                   | i lavoratori – Aggiungi lavoratore                                                                    |   |
| Annulla                                      |                                                                                | Aggiungi lavoratore                                                                                   |   |

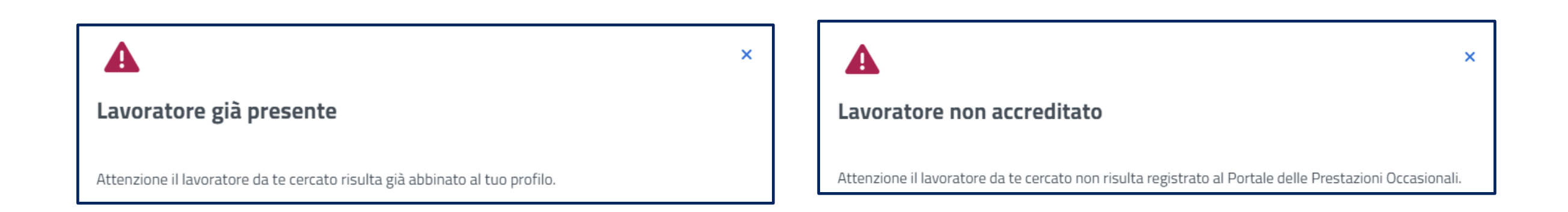

Se il lavoratore da aggiungere è accreditato ma non è ancora presente nell'elenco dei tuoi lavoratori, puoi procedere con l'inserimento cliccando sul pulsante «Aggiungi lavoratore». Se tu hai già aggiunto quel lavoratore otterrai un messaggio che ti avvisa che è già presente nell'elenco dei tuoi lavoratori.

Se il lavoratore non si è registrato ancora al portale delle Prestazioni Occasionali, otterrai un messaggio che ti avvisa che non è accreditato, in tal caso devi invitarlo a registrarsi sul portale per poterlo aggiungere.

# 0

# Visualizza dettaglio lavoratore

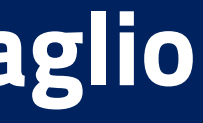

# Scrivania Utilizzatore Libretto Famiglia - sezione della Scrivania Utilizzatore – I tuoi lavoratori – Visualizza dettaglio lavoratore

## I tuoi lavoratori

In questa sezione puoi visualizzare gli ultimi due lavoratori utilizzati o i tuoi lavoratori "preferiti". Dall'elenco puoi selezionare i tuoi lavoratori "preferiti"

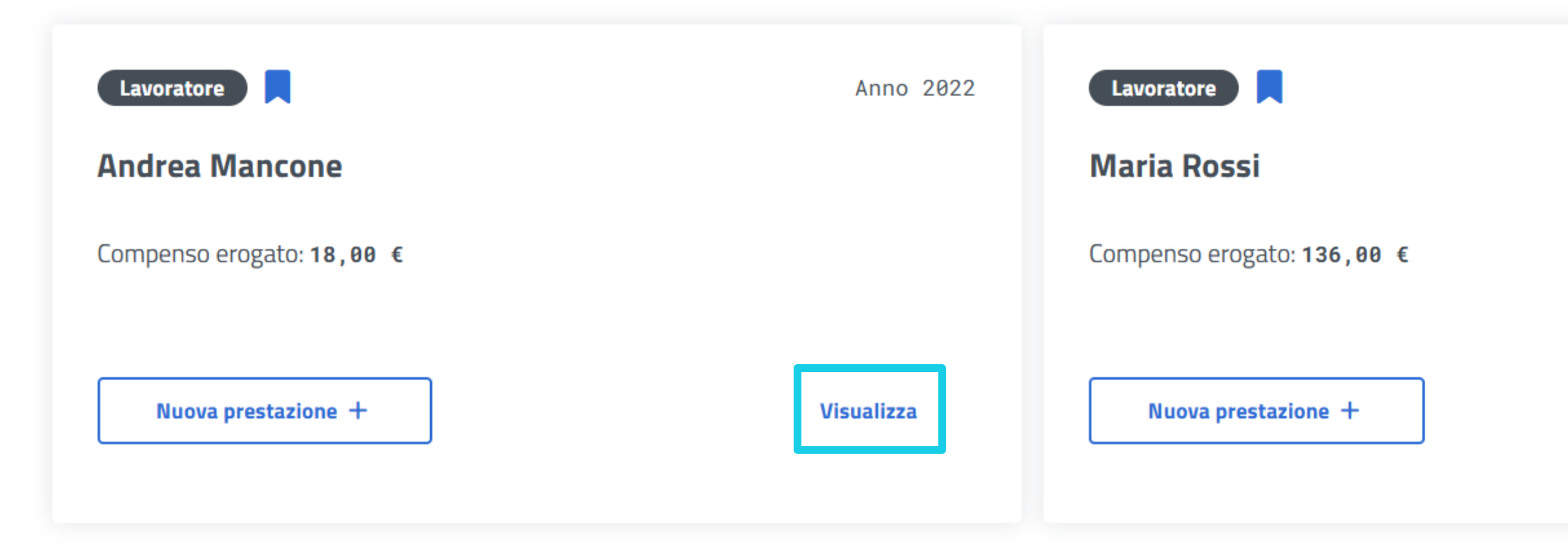

Nella sezione «I tuoi lavoratori», puoi visualizzare le informazioni di dettaglio di ogni lavoratore inserito accedendo alla card presente sulla scrivania e premendo sulla scritta Visualizza. Se non trovi il nominativo del lavoratore nelle card sulla scrivania, puoi accedere all'elenco lavoratori mediante l'apposito pulsante.

Aggiungi lavoratore +

Anno 2017

Visualizza

Vai all'elenco lavoratori→

## Scrivania Utilizzatore Libretto Famiglia - sezione della Scrivania Utilizzatore – I tuoi lavoratori – Visualizza dettaglio lavoratore

**CF** Lavoratore ۲ Nominativo ۲ Categoria lavoratore comma 8 ۲ Ð SI' RSSMRA63A41H501X ROSSI MARIA Ð SI' MNCNDR88M18D810G MANCONE ANDREA Dati lavoratore Vincenzo Codice fiscale Anno di riferime Nome Cognome 2024 Categoria lavoratore 🛛 0 Compenso residuo erogabile 0 Compenso erogato 0 Compenso resid Nessuna 2.316,88 € 184,88 € 9.778,08 €

### Scarica Lista 🛓

## Elenco Prestazioni

| ATTIVITĂ LAVORATIVA                                                              | DATA 🗢     | ORA INIZIO/ORA FINE 👙 | TOTALE ORE | LUOGO 🗢 | COSTO   |
|----------------------------------------------------------------------------------|------------|-----------------------|------------|---------|---------|
| Lavori domestici, inclusi i lavori di giardinaggio, di pulizia o di manutenzione | 16/89/2824 | 12:00 / 13:00         | 1          | vdcf    | 10,00 € |
| Lavori domestici, inclusi i lavori di giardinaggio, di pulizia o di manutenzione | 16/89/2824 | 10:00 / 11:00         | 1          | vdcf    | 10,00 € |
| Lavori domestici, inclusi i lavori di giardinaggio, di pulizia o di manutenzione | 12/09/2024 | 23:00 / 23:10         | 1          | vdcf    | 10,00 € |

Selezionando dall'elenco lavoratori il nominativo del lavoratore puoi aprire la pagina con le informazioni sull'anagrafica del lavoratore e gli importi dell'anno corrente ed eventualmente sui mesi dell'anno precedente ancora disponibili per l'inserimento delle prestazioni.

Subito sotto l'anagrafica troverai le prestazioni che hai inserito per quel lavoratore e per ogni record in elenco trovi due icone: la prima (dettaglio prestazione) ti consente di entrare nel dettaglio della prestazione inserita;

la seconda (ripeti prestazione) ti consente di aprire la pagina di inserimento delle prestazioni per inserire una nuova prestazione con gli stessi parametri (orario e compenso) di una già svolta in un giorno diverso.

| 0                | +                    | Ŵ |   |    |  |
|------------------|----------------------|---|---|----|--|
| 0                | +                    | Ŵ |   |    |  |
| ento<br>fuo anni | uo O                 |   |   |    |  |
| •                | COMPENSO             | • |   |    |  |
| e.               | 8,00 €               |   | 0 | 13 |  |
| i)               | 8, <mark>00</mark> € |   | 0 | C) |  |
| 6                | 8,00 €               |   | 0 | 3  |  |

## Visualizza dettaglio lavoratore - Dettaglio Prestazione

Ţ

| Dettaglio prestazione          |                   |                            |                    |                                   |                                                                                |  |  |
|--------------------------------|-------------------|----------------------------|--------------------|-----------------------------------|--------------------------------------------------------------------------------|--|--|
| Nominativo lavoratore          | Stato<br>Inserita | <b>Costo</b><br>10,00 €    | Compenso<br>8,00 € | Stato pagamento<br>Prestazione no | on ancora disposta per il pagamento                                            |  |  |
| Informazioni di base           |                   |                            |                    |                                   |                                                                                |  |  |
| Codice fiscale lavoratore      |                   | Anno di rife               | rimento            |                                   | Luogo di lavoro                                                                |  |  |
| C1 R                           |                   | 2024                       |                    |                                   | vdcf                                                                           |  |  |
| Data prestazione<br>16/09/2024 |                   | <b>Ora inizio</b><br>12:00 |                    |                                   | <b>Ora fine</b><br>13:00                                                       |  |  |
| Ore lavorate                   |                   | Data inserin               | nento prestaz      | ione                              | Attività lavorativa                                                            |  |  |
| 1                              |                   | 17/09/20                   | 24                 |                                   | Lavori domestici, inclusi i lavori di<br>giardinaggio, di pulizia o di manuter |  |  |

Dall'elenco delle prestazioni, visto nella pagina di visualizzazione del dettaglio del lavoratore, puoi accedere al dettaglio della singola prestazione in elenco attraverso l'icona rappresentata dall'occhio: appare una finestra in popup

La finestra, che vedrai aperta come popup sulla pagina di dettaglio del lavoratore, si chiude cliccando la» x» in alto a destra per tornare nella pagina con l'elenco delle prestazioni.

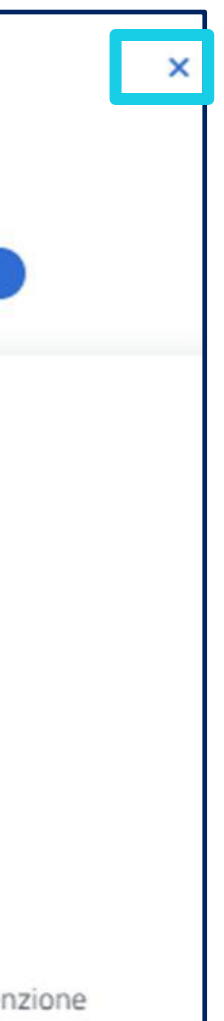

## Visualizza dettaglio lavoratore - Ripeti prestazione

Ţ

| Ripeti prestazione                                         | 2                                                   |                 |          |             |         |
|------------------------------------------------------------|-----------------------------------------------------|-----------------|----------|-------------|---------|
| Nominativo lavoratore<br>VINCENZO                          | Codice fiscale                                      |                 |          |             |         |
| Prestazione da inserire                                    |                                                     |                 |          |             |         |
| Attivită lavorativa                                        |                                                     | Luogo di lavoro |          |             |         |
| Lavori domestici, inclusi i                                | i lavori di giardinaggio, di pulizia o di manu      | u vdcf          |          |             |         |
| Data prestazione                                           |                                                     | Ora di inizio   |          | Ora di fine |         |
| 16/09/2024                                                 | â                                                   | 12:00           |          | 13:00       |         |
| ▲ Bisogna modificare la data de<br>Costo delle prestazioni | lla prestazione che si intende ripetere per procedo | ere             |          |             |         |
| Costo totale                                               | N° Titoli                                           |                 | Compenso | lavoratore  |         |
| 10,00 €                                                    | 1                                                   |                 | 8,00 €   |             |         |
|                                                            |                                                     |                 |          |             |         |
|                                                            |                                                     |                 |          | Annulla     | Conferm |

Dall'elenco delle prestazioni, visto nella pagina di visualizzazione del dettaglio del lavoratore, puoi accedere alla singola prestazione in elenco, per reinserirla in data diversa attraverso l'icona rappresentata dalle frecce in circolo.

Inserisci una nuova data e il pulsante «Conferma» si abilita.

Premendo il pulsante «Annulla» non completi l'inserimento e ritorni nella pagina da cui sei partito, cioè la pagina di dettaglio del lavoratore con l'elenco delle prestazioni da lui svolte per te.

Premendo il pulsante «Conferma» vai nella pagina di inserimento delle prestazioni, dove troverai le informazioni sull' attività lavorativa, il luogo di lavoro e l'orario, già inserite. Qualora lo ritenessi opportuno potresti comunque procedere con la modifica dei dati già inseriti.

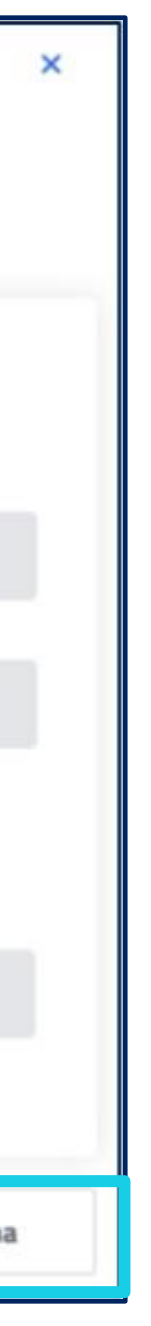

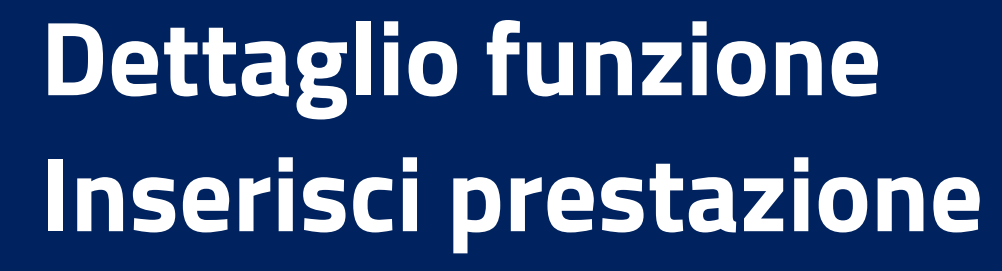

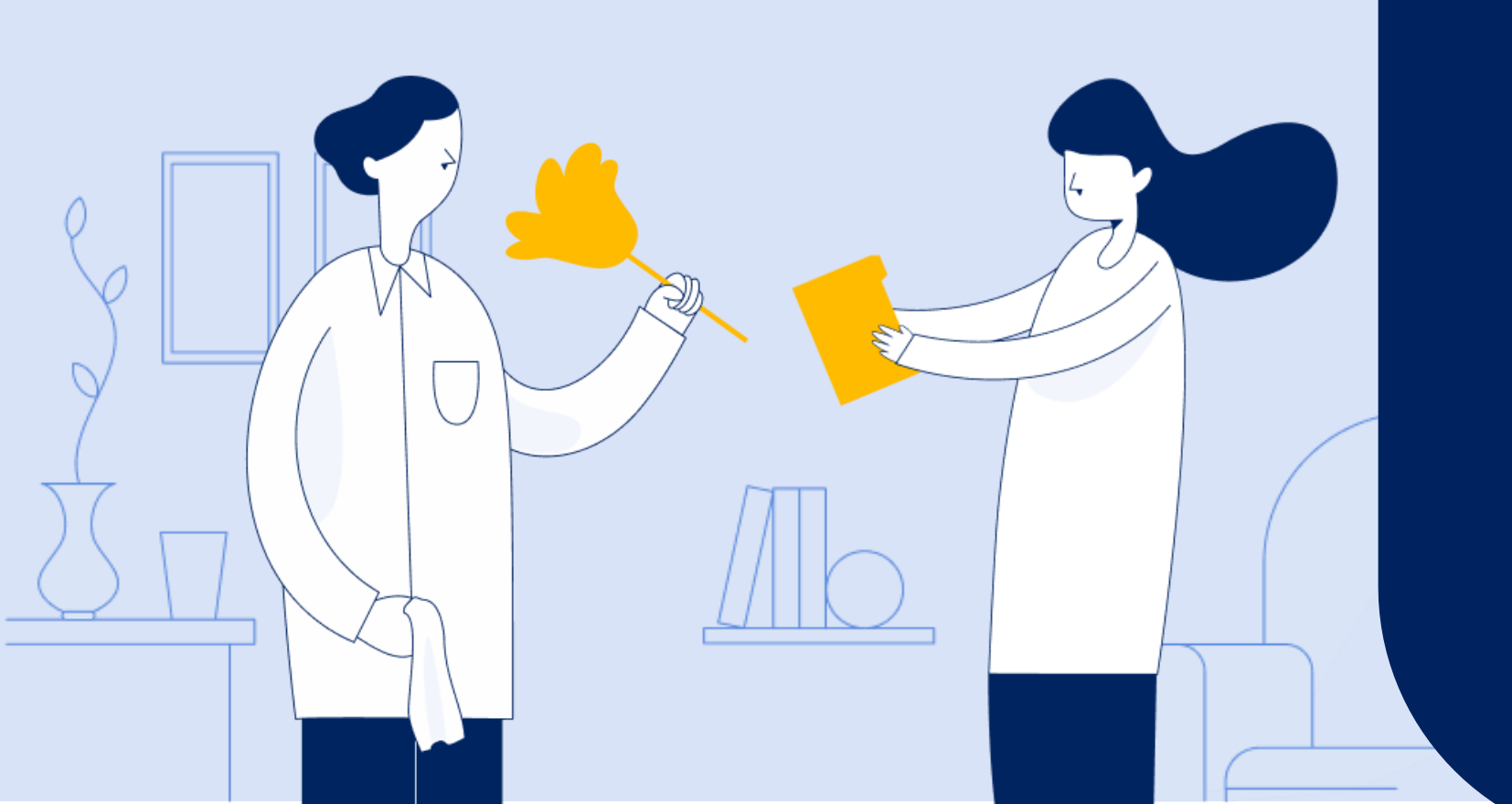

| izzati o i tuoi lavoratori "preferiti". |                                                                   |
|-----------------------------------------|-------------------------------------------------------------------|
|                                         |                                                                   |
| Anno 2024                               | Lavoratore                                                        |
|                                         | Augusta                                                           |
|                                         | Compenso erogabile: 2.494,00 €                                    |
|                                         | Compenso erogato: 6, 00 €                                         |
| Visualizza                              | Nuova prestazione +                                               |
|                                         |                                                                   |
|                                         | zzati o i tuoi lavoratori "preferiti".<br>Anno 2024<br>Visualizza |

| Aggiung | i lavoratore + |
|---------|----------------|
|         | Anno 2024      |
|         | Visualizza     |

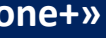

## Inserisci prestazione

| Nuovo prostazioni par Vincenzo                                                              |                                                 |                                      |                      |                     |
|---------------------------------------------------------------------------------------------|-------------------------------------------------|--------------------------------------|----------------------|---------------------|
| woove prestazioni per vincenzo                                                              |                                                 |                                      |                      |                     |
| Dati lavoratore                                                                             |                                                 |                                      |                      |                     |
| Vincenzo C                                                                                  |                                                 |                                      |                      |                     |
| Retherhoute<br>Charbonations                                                                | Barra .                                         |                                      | Engueres<br>Contenue | Garage's<br>Terrary |
| Anno Di Riferimento: 2024                                                                   |                                                 |                                      |                      |                     |
| Empire with experie 1.316,00 (                                                              |                                                 | Competition arrangeme O              |                      | 5.778,40 t          |
| Det il pogenerte                                                                            |                                                 |                                      |                      |                     |
| <ul> <li>Endle disperible attinues</li> </ul>                                               |                                                 |                                      |                      |                     |
| Dichlarazione                                                                               |                                                 |                                      |                      |                     |
| Catination we down and in every at memories and productions, of our results derivers of ad- | ner e ogan diaen alektratis i stalentes instale | ordinadha so Paando i sigos nilistis |                      |                     |
|                                                                                             |                                                 |                                      |                      |                     |

## Dati di pagamento

Ţ

- Credito disponibile utilizzatore
- O Bonus PA

## Dichiarazione

L'utilizzatore non deve avere in corso, al momento della prestazione, né aver cessato da meno di sei mesi un rapporto di lavoro subordinato o di collaborazione coordinata e continuativa con il lavoratore sopra indicato.

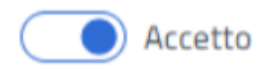

Si apre la pagina di inserimento delle prestazioni dove troverai l'anagrafica del lavoratore con gli importi già corrisposti nell'anno corrente e negli ultimi mesi dell'anno precedente.

Segue la sezione in cui puoi selezionare come intendi pagare la prestazione, se con il tuo portafoglio oppure con eventuali bonus che hai acquisito. Nel caso in cui hai dei bonus puoi selezionare la voce Bonus nella sezione «Dati Pagamento».

Attenzione: prima di inserire la nuova prestazione, ricordati di leggere e spuntare la Dichiarazione di responsabilità evidenziata.

## Inserisci prestazione

Ţ

## Prestazioni da inserire

Definisci le caratteristiche delle prestazioni e seleziona una o più date in cui è stata già erogata

| Attività lavorativa                |   | Luogo di lavoro |   |
|------------------------------------|---|-----------------|---|
| Insegnamento privato supplementare | × | Via Portenti 1  | × |
| *obbligatorio                      |   | *obbligatorio   |   |
|                                    |   |                 |   |

## Aggiungi luogo di lavoro +

## Calendario delle prestazioni

| <                                  |                                                 |     | Febbraio 2025 |     |     |
|------------------------------------|-------------------------------------------------|-----|---------------|-----|-----|
| LUN                                | MAR                                             | MER | GIO           | VEN | SAB |
| 27                                 | 28                                              | 29  | 30            | 31  | 1   |
| 3                                  | 4                                               | 5   | б             | 7   | 8   |
| 10                                 | 11                                              | 12  | 13            | 14  | 15  |
| 17                                 | 18                                              | 19  | 20            | 21  | 22  |
| 24                                 | 25                                              | 26  | 27            | 28  | 1   |
| Imposta per tutti i giorni selezio | nati la stessa ora di Inizio e fine prestazione |     |               |     |     |

Per inserire la nuova prestazione, seleziona dal menu a tendina Attività lavorativa la tipologia da te richiesta al lavoratore e specifica il Luogo di lavoro tra quelle da te inseriti o che puoi inserire con l'apposito pulsante «Aggiungi luogo di lavoro».

Seleziona poi nel calendario le date in cui si è svolta la prestazione.

Nella sezione «Calendario delle prestazioni» puoi selezionare una o più date in cui si sono svolte le prestazioni e trovi l'elenco delle giornate e degli orari nella sezione «Dettaglio prestazioni». Se le prestazioni sono state svolte tutte nello stesso orario, anche se in giorni diversi, hai la possibilità di digitare una sola volta l'orario delle prestazioni inserite, utilizzando la spunta evidenziata sotto il calendario.

|     | > |
|-----|---|
| DOM |   |
| 2   |   |
| 9   |   |
| 16  |   |
| 23  |   |
| 2   |   |

## Inserisci prestazione - Calendario delle prestazioni

| Calendario delle prestazioni |               |     |               |     |                   |     |  |
|------------------------------|---------------|-----|---------------|-----|-------------------|-----|--|
| <                            |               |     | Novembre 2024 |     |                   | >   |  |
| LUN                          | MAR           | MER | GIO           | VEN | SAB               | DOM |  |
| 28                           | 29            | 30  | 31            | 1   | 2                 | 3   |  |
| 4                            | 5             | 6   | 7             | 8   | 9                 | 10  |  |
| 11                           | 12            | 13  | 14            | 15  | 16                | 17  |  |
| 18                           | 19            | 20  | 21            | 22  | 23                | 24  |  |
| 25                           | 26            | 27  | 28            | 29  | 30                | 1   |  |
| 4/11/2024                    | Ora di inizio | 0   | Ora di fine   | G   | Costo prestazione |     |  |
|                              | *obbligatorio |     | *obbligatorio |     | *obbligatorio     |     |  |
| Aggiungi intervallo orario + |               |     |               |     |                   |     |  |
|                              | Ora di inizio |     | Ora di fine   |     | Costo prestazione |     |  |
| 12/11/2024                   | hh:mm         | 0   | hh:mm         | 0   | Costo prestazione |     |  |
|                              | *obbligatorio |     | *obbligatorio |     | *obbligatorio     |     |  |
| Aggiungi intervallo orario + |               |     |               |     |                   |     |  |

Nella sezione «Calendario delle prestazioni» puoi selezionare una o più date in cui si sono svolte le prestazioni e trovi l'elenco delle giornate e degli orari nella sezione «Dettaglio prestazioni». Se le prestazioni sono state svolte tutte nello stesso orario, anche se in giorni diversi, hai la possibilità di digitare una sola volta l'orario delle prestazioni inserite, utilizzando la spunta sotto il calendario.

Dovrai inserire il costo delle prestazioni per ogni giorno inserito. Il Libretto Famiglia è composto da titoli di pagamento, il cui valore nominale è fissato in 10,00 euro, utilizzabili per compensare prestazioni di durata non superiore ad un'ora e tale importo non è frazionabile.

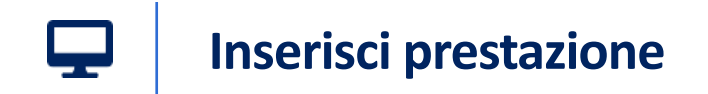

## Dettaglio prestazioni

Annulla

Per le date selezionate indica l'intervallo orario ed il costo della prestazione

|       | 28/01/2025                 | Ora di inizio | 0             | Ora di fine   | 0 | Costo prestazione   |
|-------|----------------------------|---------------|---------------|---------------|---|---------------------|
|       | 28/01/2025                 | *obbligatorio |               | *obbligatorio |   | *obbligatorio       |
| Aggiu | ingi intervallo orario +   |               |               |               |   |                     |
|       |                            |               |               |               |   |                     |
| Cost  | o delle prestazioni per l' | 'anno: 2025   |               |               |   |                     |
| Costo | totale                     |               | Numero titoli |               |   | Compenso lavoratore |
| 20    | ,00 €                      |               | 2             |               |   | 16,00 €             |
|       |                            |               |               |               |   |                     |
|       |                            |               |               |               |   |                     |

Infine inserisci l'orario e il costo lordo delle ore di prestazione inserite per ogni giornata.

Dovrai inserire il costo delle prestazioni per ogni giorno inserito. Il Libretto Famiglia è composto da titoli di pagamento, il cui valore nominale è fissato in 10,00 euro, utilizzabili per compensare prestazioni di durata non superiore ad un'ora e tale importo non è frazionabile.

N.B. Presta attenzione all'importo inserito quale compenso del lavoratore per evitare errori nei pagamenti.

Di seguito trovi il riepilogo degli importi relativi alle prestazioni che hai inserito nella sezione «Costo delle prestazioni per l'anno 2025». Puoi decidere se salvare la prestazione inserita con il pulsante «Inserisci prestazione» oppure lasciarla in bozza per poi completare l'inserimento in un secondo momento.

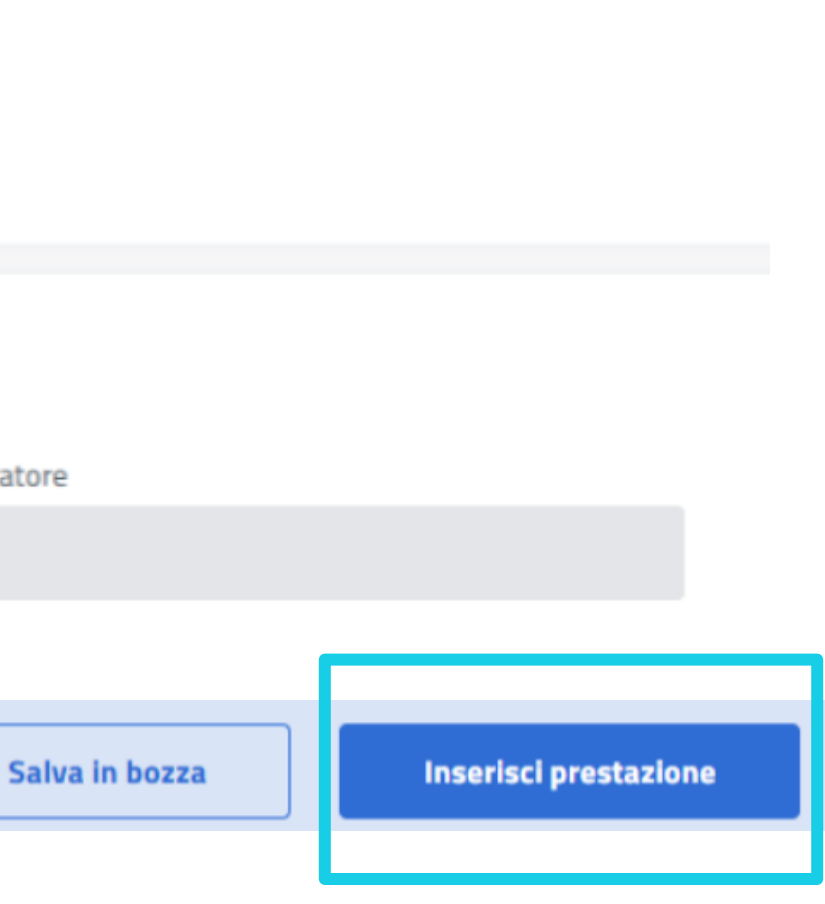

## Inserisci prestazione - Salva in bozza - Inserisci prestazione

Ţ

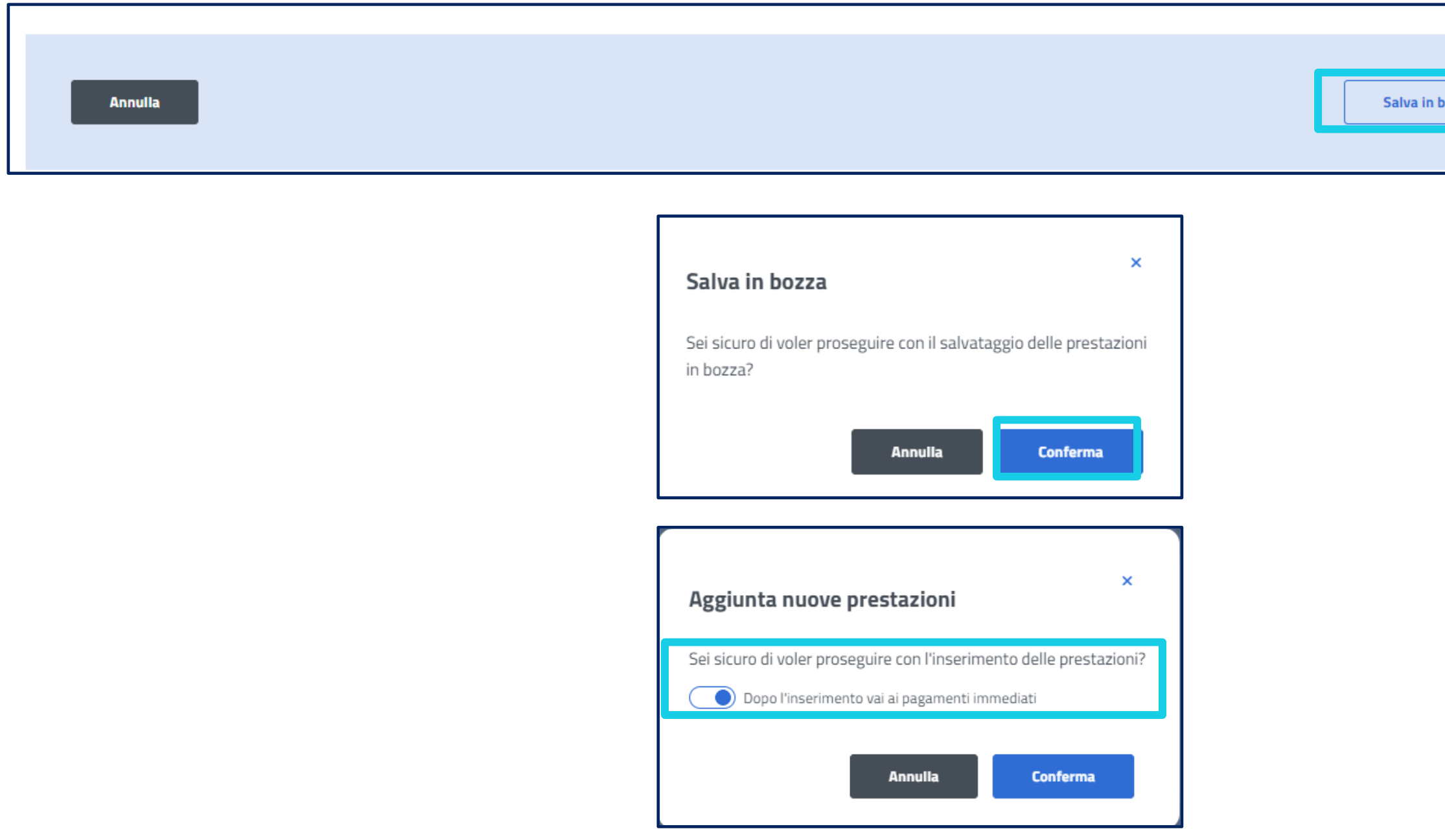

Dopo aver compilato tutti i dati richiesti e aver visualizzato la sezione con i costi, il numero titoli utilizzati e i compensi per le prestazioni inserite, puoi inserire le prestazioni premendo il pulsante «Inserisci prestazione», oppure lasciare in sospeso l'inserimento per poi riprenderlo in un secondo momento ed eventualmente fare delle modifiche, premendo sul pulsante «Salva in bozza»

Premendo il pulsante «Salva in bozza» ti appare un messaggio in cui ti chiede conferma sul salvataggio in bozza

Premendo il pulsante «Inserisci prestazione» ti appare un messaggio in cui ti chiede conferma sull'inserimento delle prestazioni a sistema e se il lavoratore è uno che ha scelto di avere il pagamento «immediato» mediante sportello postale, mettendo la spunta potrai andare direttamente alla pagina di generazione del mandato di pagamento. Presta molta attenzione ai dati inseriti prima di confermare perché l'operazione è irreversibile.

| n bozza | Inserisci prestazione |
|---------|-----------------------|
|         |                       |

## Ultime prestazioni

Ţ

| Prestazioni                                                           | 23 Dic 2024                                                              | Prestazioni                                                            | 12 G                                                                      |
|-----------------------------------------------------------------------|--------------------------------------------------------------------------|------------------------------------------------------------------------|---------------------------------------------------------------------------|
| Maria Rossi                                                           |                                                                          | Angela Tocco                                                           |                                                                           |
| N° Prestazioni: 1<br>Compenso: 8,00 €<br>Costo: 10,00 €<br>Visualizza | Compenso erogabile: <b>2.494,00 €</b><br>Compenso erogato: <b>6,00 €</b> | N° Prestazioni: 3<br>Compenso: 40,00 €<br>Costo: 50,00 €<br>Visualizza | Compenso erogabile: <b>2.452,00 €</b><br>Compenso erogato: <b>48,00 €</b> |
|                                                                       |                                                                          |                                                                        | Vai all'elenco prestazi                                                   |

Elenco prestazioni Salvate in bozza

| CF LAVORATORE    | DATA ULTIMA MODIFICA | N. PRESTAZIONI INSERITE |   |
|------------------|----------------------|-------------------------|---|
| MNCNDR88M18D810G | 21/02/2025           | 2                       | ā |
| MNCNDR88M18D810G | 20/02/2025           | 1                       | Ô |

Nella sezione Ultime Prestazioni puoi accedere alle prestazioni salvate in bozza. Con la matita puoi modificarle e infine confermarle.

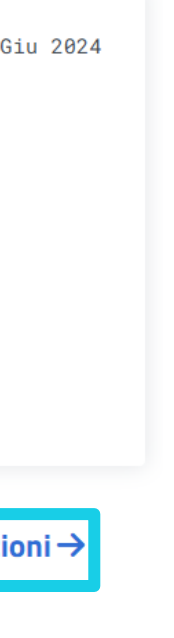

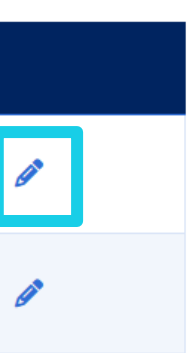

## Scrivania Utilizzatore Libretto Famiglia - Tutte le attività dedicate a te

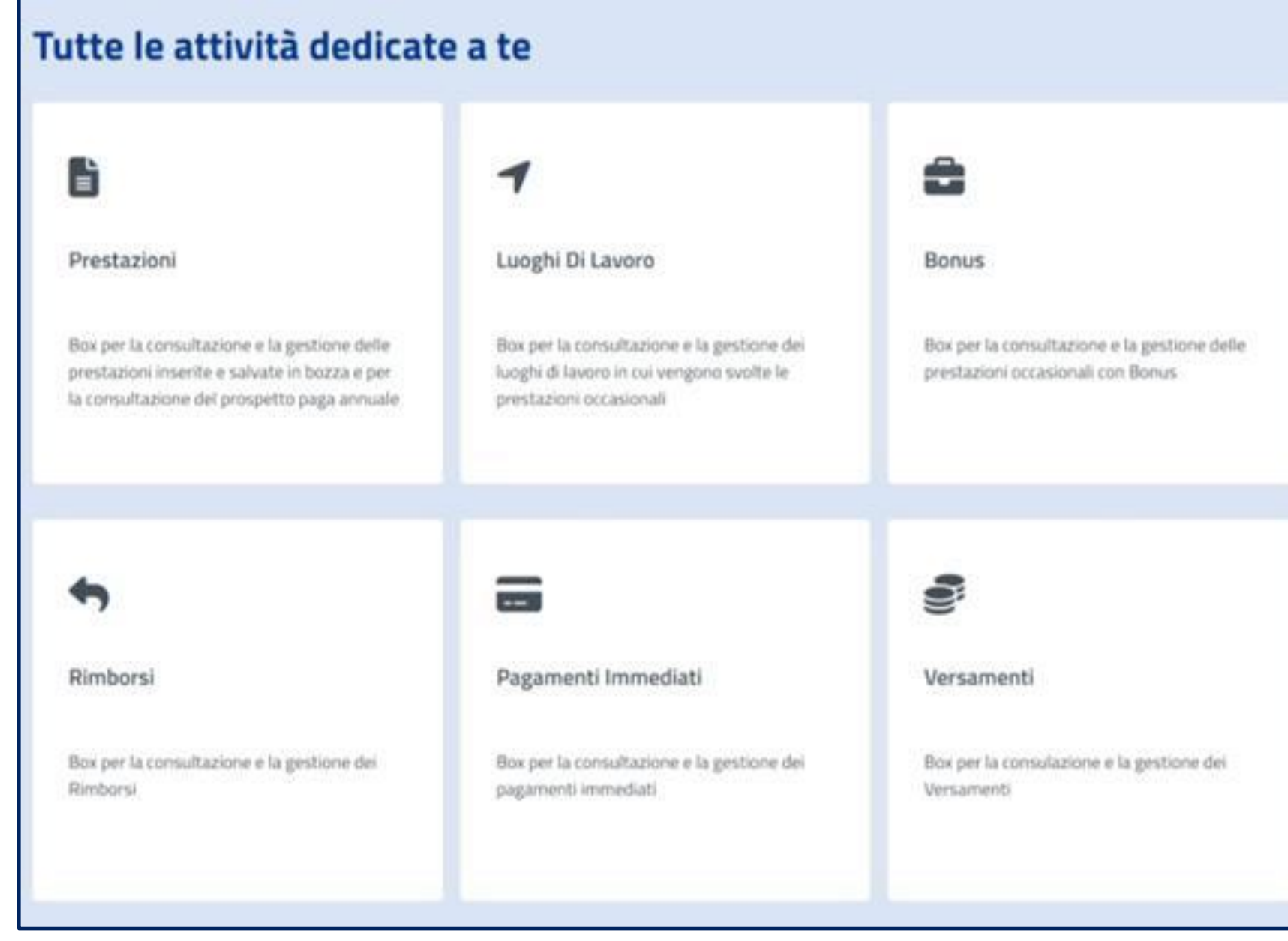

Sulla tua Scrivania trovi anche la sezione «Tutte le attività dedicate a te». Da qui visualizzi le card di accesso alle funzioni:

- visualizza elenco prestazioni e prestazioni in bozza e genera prospetto paga annuale;
- visualizza e aggiungi luoghi di lavoro;

Ţ

- visualizza bonus e prestazioni pagate con bonus;
- richiedi rimborso e visualizza elenco rimborsi richiesti;
- visualizza elenco pagamenti immediati e genera mandato pagamento;
- visualizza elenco versamenti F24 e pagoPA, genera modulo precompilato F24 e accedi al portale dei pagamenti PagoPA

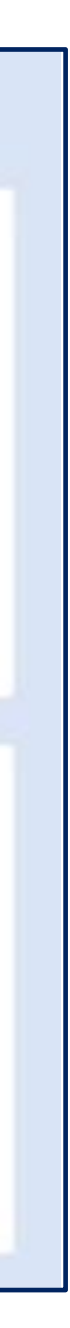

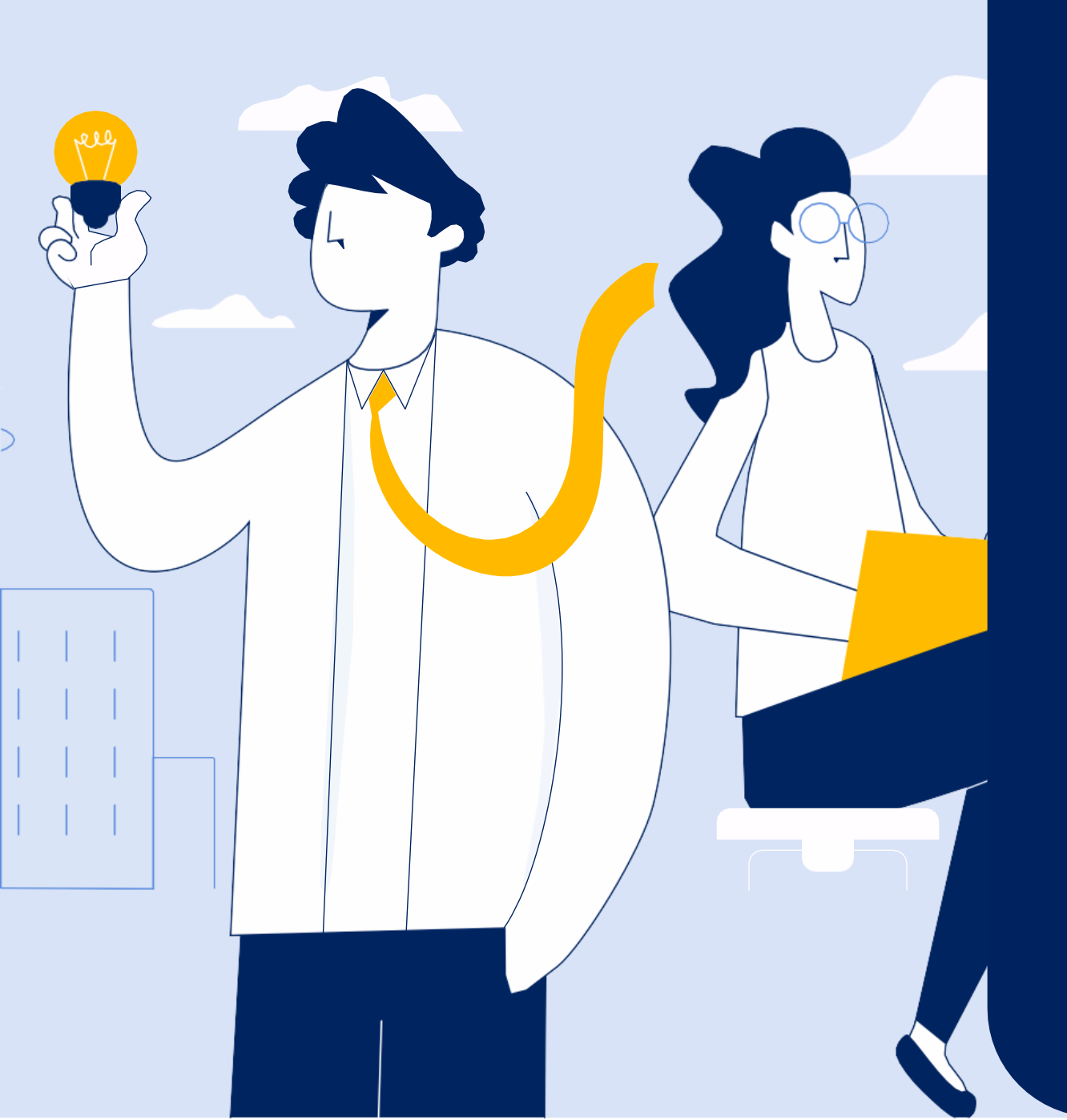

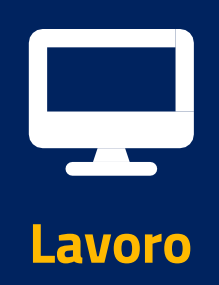

# Portale delle Prestazioni Occasionali - PrestO Libretto Famiglia

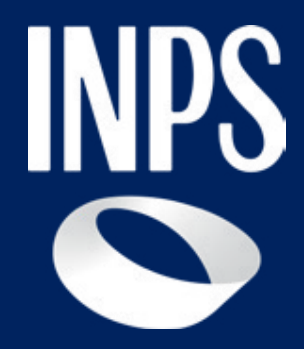